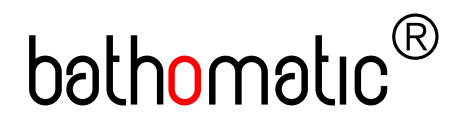

# bəthomətic<sup>®</sup> Web Server Installation Guide – rev. 001

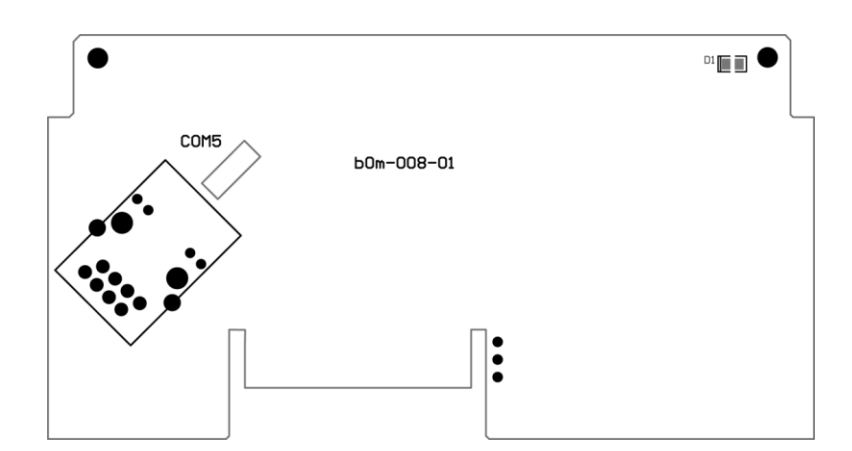

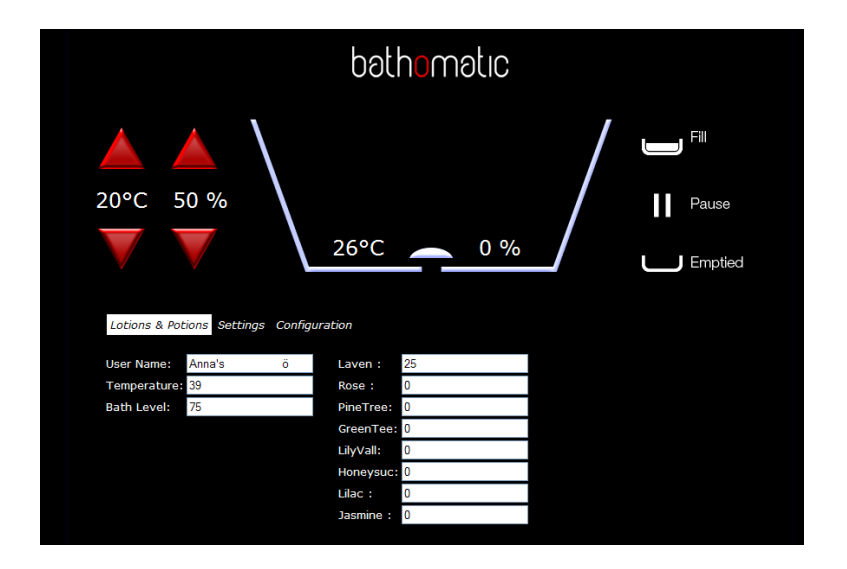

### Contents

| Introduction           | 3 |
|------------------------|---|
| Hardware installation  | 3 |
| Software Configuration | 3 |
|                        |   |

## Introduction

The Web Server board bom-008-01 allows connection between bathomatic<sup>®</sup> and the LAN. The correct configuration of this board is critical for the remote control of bathomatic<sup>®</sup> and the instructions below will help you in the configuration process.

### Hardware installation

- 1. Turn power OFF
- 2. Remove bom master controller cover
- 3. Insert Web Server board bom-008-01
- 4. Connect COM5 to LAN via standard CAT5 cable
- 5. Turn power ON

#### Software Configuration

- 1. Find bathomatic's IP address
  - a. Use an IP Scanner from a PC connected on the same network as  ${\rm bathomatic}^{\rm \tiny I\!\!R}$
  - or
- b. Scan the network with our "<u>Q devices</u>" for iPhone which is free from Apple Store. This is an easy option when you have iPhone (iPod Touch) connected via WiFi on the same network as bathomatic<sup>®</sup>
- 2. Access bathomatic<sup>®</sup> via LAN. Type the IP address of the bathomatic<sup>®</sup> into the browser address bar<sup>1</sup> and the bathomatic<sup>®</sup> web page will appear. From this page you can gain full control over bathomatic<sup>®</sup>. From running a bath to new settings, renaming user presets and settings to IP configuration Changes.
- 3. IP configuration Changes. The bathomatic<sup>®</sup> Network Board is on DHCP by default, but the IP address can be made static. Once you access the bathomatic<sup>®</sup> web server you need to enter "Configuration"<sup>2</sup> by typing the default User Name "admin" and Password "b4th0mat1c".

Here you can make and save your desired settings

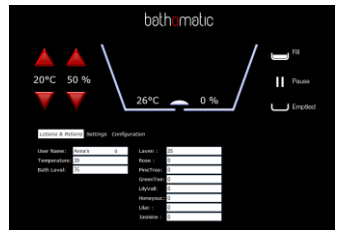

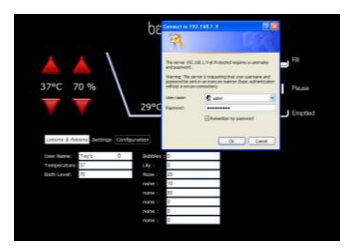

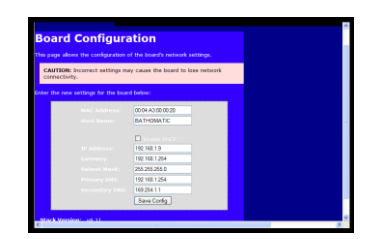

<sup>&</sup>lt;sup>1</sup> Example http://192.168.1.9

<sup>&</sup>lt;sup>2</sup> Only attempt Configuration changes if you are an advanced user